Safir の使用方法

例題として下記画像を処理します。

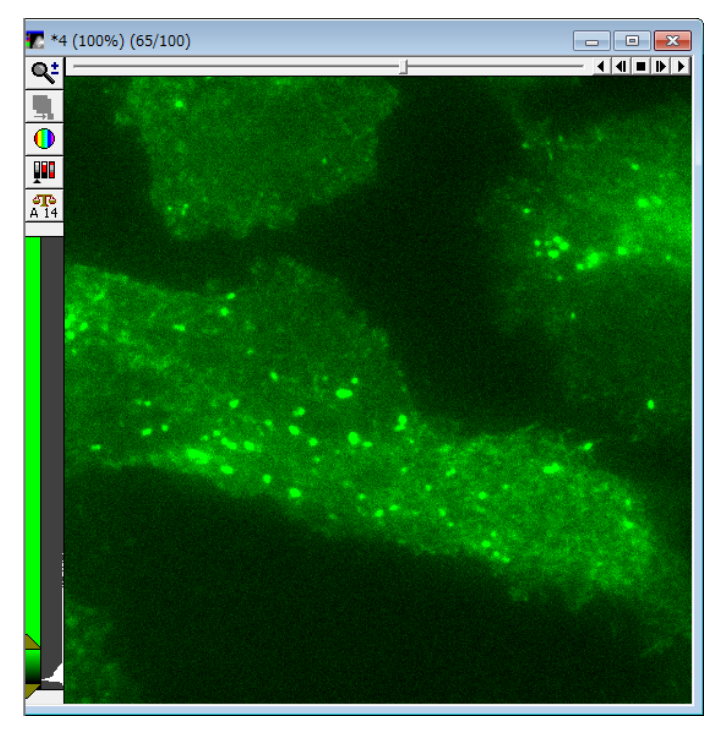

Safir をインストール後、MetaMorph の Admin→Drop-in から Run user program の Drop-in を必ず有効にしてください。

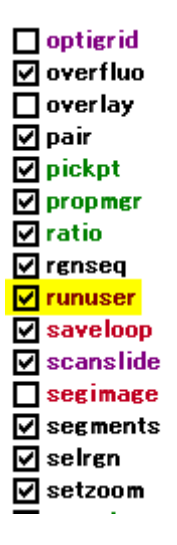

runuser を有効にしていなくても、デスクトップのショートカ ットにある Safir のショートカットアイコンからアプリケーシ ョンは起動、動作はしますが、肝心のデノイズ処理が全く実行 されません(処理後の画像も元画像と不変)

MetaMorph を起動後に Safir を起動させます

画像処理対象のデータに応じて使い分けますが、一度起動すれば、対象 Stack ファイルの 性質が変わった場合、Stack Selecter を変更するだけで OK です

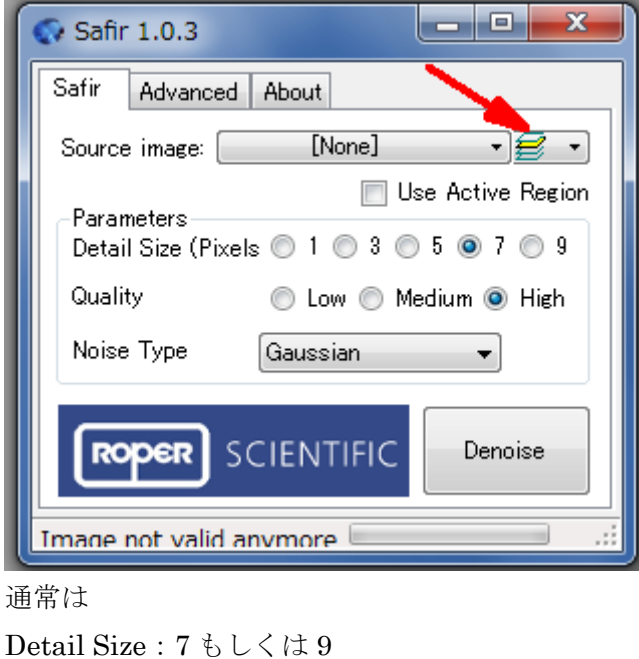

Detail Size: 7 もしくは 9 Quality: 処理速度と確認 できれば High Noise Type: Gaussian になります。

次に Advanced のタブをクリックします

| 🐼 Safir 1.0.3                           |                                       |
|-----------------------------------------|---------------------------------------|
|                                         | Safir のタブの設定と連動しています                  |
| Safir Advanced About                    |                                       |
| Parameters                              | 処理後の輝度の底上げ(乗算)を行いま                    |
|                                         | す。輝度定量を求める場合は注意してく                    |
| Quality High -                          | ださい                                   |
| Noise Type Gaussia 🔻                    |                                       |
| Multiply Coefficient Mixing Coefficient | Denoise 処理の有効具合を左右します                 |
| 1 🚖                                     | 0.00 (Denoise 強) $< 0.50$ (Denoise 弱) |
| Denoised Image Suffix                   | となります。                                |
|                                         | 最初はまず、0.00から実行してみてくだ                  |
| Image not valid anymore                 | さい。                                   |
|                                         |                                       |

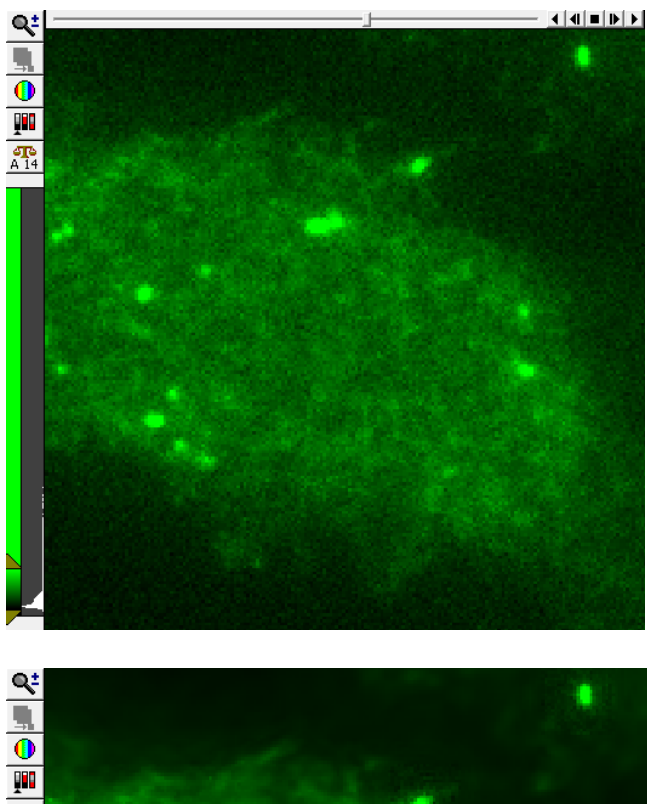

元画像

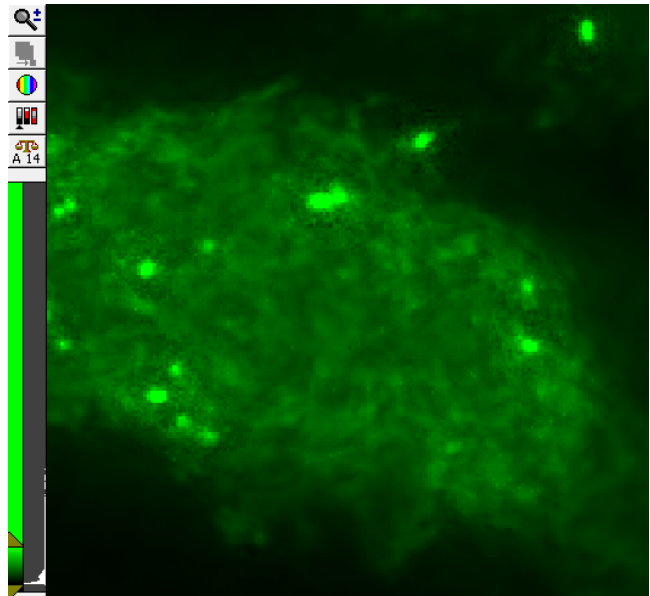

Mixing Coefficient 0.00

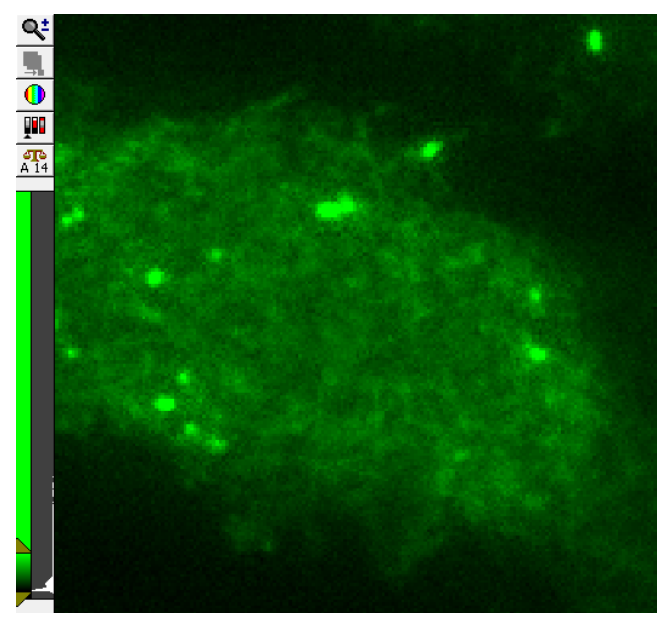

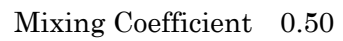